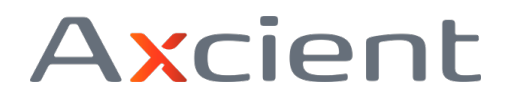

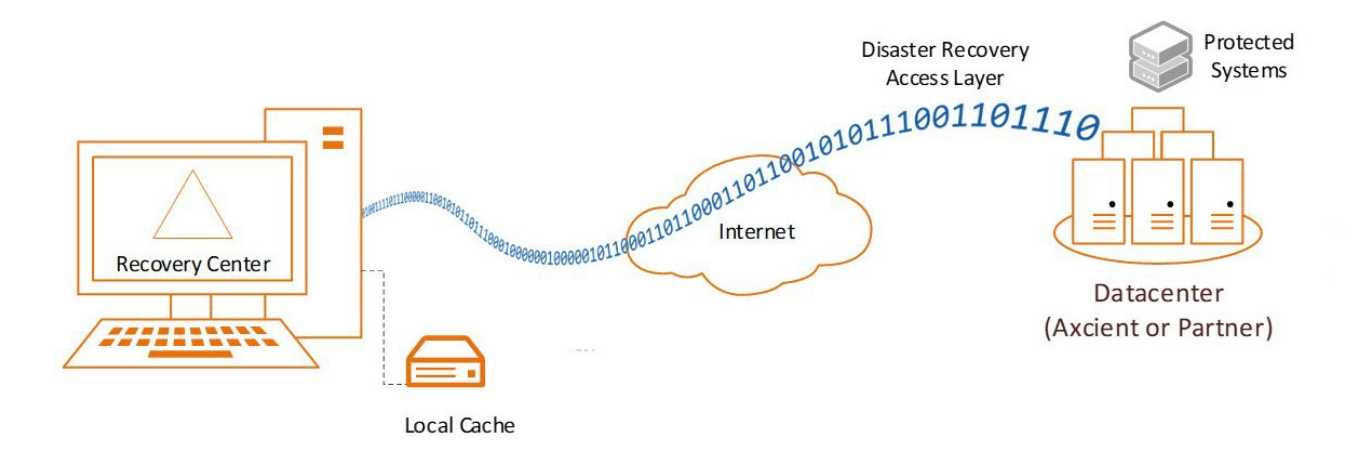

Recovery Center is a companion recovery platform for Direct-to-Cloud (D2C) protected systems.

Recovery Center is a stand-alone application that allows you to recover data directly from theAxcient Cloud or Private Cloud, with or without a local cache device.

With Recovery Center, you can directly mount a protected system's disk volumes from any recoverypoint hosted on a vault.

Recovery Center may be installed to any 64-bit Windows operating system.

| <b>x360Recover</b> Recovery Center _      | - |            | ×       |
|-------------------------------------------|---|------------|---------|
| Axcient<br><mark>x360</mark> Recover      |   |            |         |
| LOGIN                                     |   |            |         |
|                                           |   |            |         |
| Enter your username/email to get started. |   |            |         |
| Axcient                                   |   | Version: 1 | 0.0.102 |

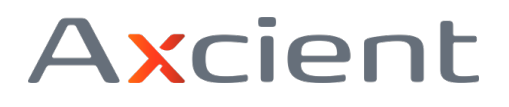

**Note:** BMR from local cache is supported within the x360Recover Recovery Toolkit ISO. Later releases will add support for virtual disk image exports and direct virtualization of protected systemson a Hyper-V or ESXi host.

Rapid data recovery for offsite protected systems

Recovery Center provides quick access to your offsite protected systems, whether they are locatedon an Axcient-hosted vault or a self-hosted private vault. Recovery Center is optimized to functionbest with D2C protected systems employing a local cache repository (which accelerates data recovery.) However, any system present on the vault may be recovered over the WAN.

**Note:** You may use Recovery Center to perform file and folder recovery for any protected system resident on a vault, with or without local cache, although performance without local cache will be subject to download bandwidth performance and, therefore, will potentially run much slower.

## **Recovery Center Components**

Multiple components make it possible to recover data from the Cloud with Recovery Center:

- Two background services and a frontend UI application are installed on the target system. These communicate with the vault: performing authentication, browsing protected systemsand metadata, and retrieving data.
- An optional local cache repository, if available, can be used to greatly accelerate data recovery.For details on configuring your Direct-to-Cloud backup agent to generate a local cache, see this knowledgebase article.

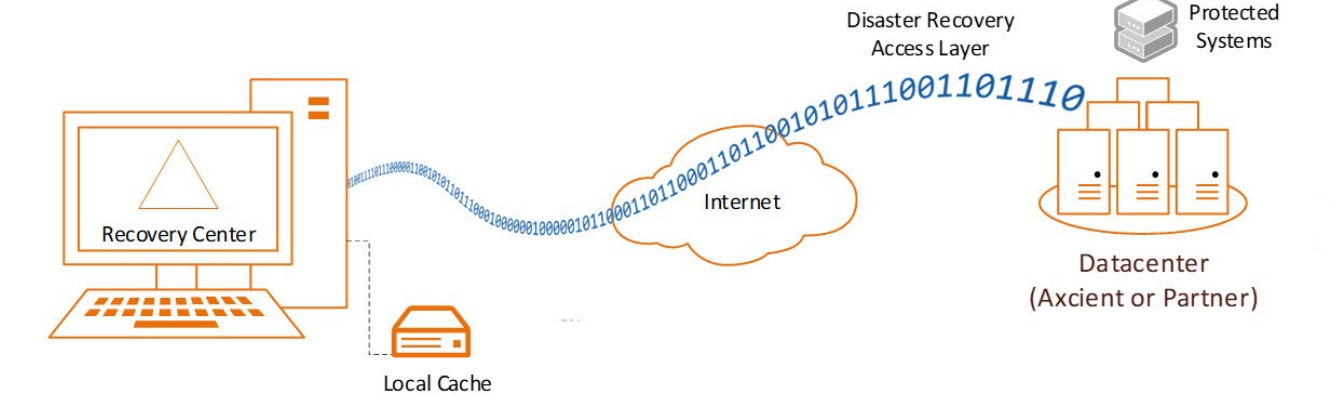

#### **Recovery Center Components**

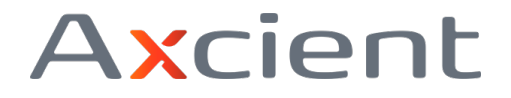

#### **Recovery Center component: Jobs Service**

The *xCloud Recovery Center Service* runs in the background on the system to manage recovery jobs.

This service is responsible for creating, managing, and deleting recovery jobs constructed via the User Interface on demand, as well as providing for persistence of job states through reboots and system shutdowns.

#### A recovery job defines:

- type of recovery to be performed (currently limited to file and folder recovery)client
- protected system
- backup snapshot to recover data for
- authentication information
- how the selected protected system disk volumes will be presented to the local machine.

## **Recovery Center component: Virtual Disk Service**

The *xCloud Virtual Disk Service* is the core of the recovery engine, providing the means to transform remote recovery points into locally mounted block storage devices for data retrieval.

Jobs defined in the User Interface and managed by the *xCloud Recovery Center Service* are executed by the *xCloud Virtual Disk Service*.

Cloud metadata is used to define the physical disks and volumes. Data is retrieved first from the local cache repository (if present) then over the WAN from the vault. The local machine is then presented with virtual block storage devices matching the selected protected system recovery point. The disk volumes from the selected protected system can be mounted to the local machine, either as new drive letters or as sub-folders within a selected folder.

## **Recovery Center component: DRAL**

The **Disaster Recovery Access Layer (DRAL)** is a service running on the vault, providing a securedata transport layer, authentication system, and metadata retrieval service.

Recovery Center connects to DRAL in order to authenticate and browse protected systems and recovery points available on the vault. DRAL also transports any data not present within the optionallocal cache repository.

DRAL services are available on both Axcient-hosted vaults and self-hosted private vaults. Data forboth

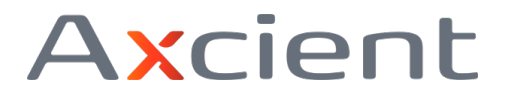

appliance-based systems and D2C protected systems can be recovered with DRAL services.

## **Recovery Center component: (Optional) Local cache**

An optional local cache repository, if available, can be used to greatly accelerate data recovery. Fordetails on configuring your Direct-to-Cloud backup agent to generate a local cache, see this knowledgebase article.

How does Recover Center work?

Metadata about the protected system is retrieved from the cloud (including available disk volumes, physical disks, and partition sizes.)

This metadata is used to build a locally attached block storage device, within which is presented the protected system disk volumes and data.

- If a local cache repository is available for the selected protected system, Recovery Centerretrieves any requested data blocks locally from the cache first, greatly accelerating data access.
- If a local cache is not available (or if select blocks of data are missing or not present within the cache), the blocks are instead read over the WAN from the vault. If the job is configured to

leverage a local cache, any data forced to be retrieved from the cloud will then be stored in he cache so that future requests for the retrieved block(s) will be found locally.

**Please note:** Although it is possible to perform general file and folder recovery for any protected system present on a vault, Recovery Center has been **optimized primarily for use with a local cache repository** to accelerate data access.

## How do I use Recovery Center?

You can install Recovery Center onto any 64-bit Windows system where you wish to recover data. This may involve the original system where you are recovering data, or this may involve another location (such as an admin workstation from which to perform centralized recoveries.)

Recovery Center version 1.0.0 supports file and folder recovery. Later versions will provide virtual disk image export and full **no-hardware BDR recovery**, leveraging a Hyper-V or ESXi host to stageand natively manage virtual machines.

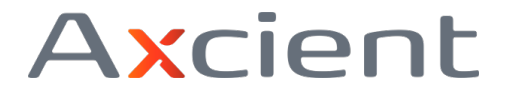

## Launch Recovery Center

1. To launch Recovery Center, enter your Axcient x360Portal username and click **Continue.** Note: Valid user accounts include x360Portal users or any Recover Manager (RMC) user account, including end client users.

| x360Recov | <b>er</b> Recovery Center                 | _ |            | ×        |
|-----------|-------------------------------------------|---|------------|----------|
|           | Axcient<br><mark>x360Recover</mark>       |   |            |          |
|           | LOGIN                                     | 1 |            |          |
|           | Enter your username/email to get started. |   |            |          |
| Axcient   |                                           |   | Version: 1 | .0.0.102 |

2. Enter your Password and click Login.

| ×360Recover Recovery Center                                                                                                    | <u> </u>            |             | × |
|----------------------------------------------------------------------------------------------------|---------------------|-------------|---|
| This Portal uses cookies to give you the best experience. By continuing agreeing to use our cookies. Review our Privacy Policy for more details | g to navigate<br>s. | it, you are | × |
| Axcient x360                                                                                                    |                     |             |   |
| One Portal. All Products.                                                                                                    |                     |             |   |
| EMAIL •                                                                                                    |                     |             |   |
| PASSWORD *                                                                                                    |                     |             |   |
| ✓ Login                                                                                                    |                     |             | Ŧ |
| Axcient                                                                                                    |                     |             |   |

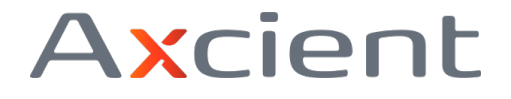

3. Enter your six-digit MFA (Multi-Factor Authentication) code (if required) and click **Verify** to complete the login process.

| ×360Recover Recovery Center                                                                                                    | —        |             | ×        |
|----------------------------------------------------------------------------------------------------|----------|-------------|----------|
| This Portal uses cookies to give you the best experience. By continuing to r agreeing to use our cookies. Review our Privacy Policy for more details. | navigate | it, you are | ×        |
| Axcient x360                                                                                                    |          |             |          |
| One Portal. All Products.                                                                                                    |          |             |          |
| MULTI-FACTOR AUTHENTICATION CODE (MFA) *                                                                                                    |          |             |          |
| ✓ Verify                                                                                                    |          |             |          |
| Can't access your device? Enter a recovery code.                                                                                                    |          |             |          |
| Axcient                                                                                                    |          | Version: 1  | .0.0.102 |

## Create a recovery job

Once logged in, you can create a recovery job and begin retrieving data. Home

Page

The **Home** page view will load by default.

On this page, you may start new recovery jobs, monitor or manage existing jobs, or delete jobs thatyou are finished with.

- Recovery jobs run as a service and remain persistent in the background once created (whetherthe Recovery Center user interface is loaded or not.)
- Existing jobs will be restarted automatically after a system reboot.

1. To create a new recovery job, click **Start New Recovery.** 

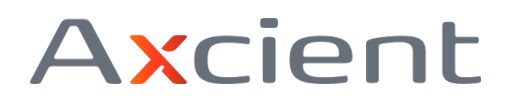

| ×360 | Recover Recovery       | Center                                   | 4                                      | 🔵 – 🗗 ×            |
|------|------------------------|------------------------------------------|----------------------------------------|--------------------|
| f    | Home                   |                                          |                                        | Start New Recovery |
| √ @I | Toolbox<br>Help Center | JOB TYPE STATUS CLIENT<br>No Active Jobs | DEVICE NAME RECOVERY POINT LOCAL CACHE | DESCRIPTION ACTION |

2. The **Recovery Target** selection wizard will appear.

Wait for the list of available clients to complete downloading.

Then, select the desired client, data source (vault), and protected system you wish to recover.

| Vhat Do You Want To Resto | re?    |    |
|---------------------------|--------|----|
| LIENT:                    |        |    |
| Type to search            |        | 0  |
| ESULTS:                   |        |    |
| ABC Inc                   |        |    |
| Acme Hardware             |        |    |
| AGB_LAB                   |        |    |
| CSV Test Environment      |        |    |
| Customer 1                |        |    |
| Gadget Co                 |        |    |
| ATA SOURCE:               |        |    |
| rb-pmteam4.rb.atl.efsclo  | ud.net | \$ |
| ROTECTED SYSTEM:          |        |    |
| Cus1-Desktop1.Customer    | local  | \$ |
| •                         |        |    |

Click inside the **Client** field and begin typingto search directly for a client. You can also simply scroll the list view. Click the desired client to select.

Once you have selected a client, the **Data Source** field will populate (with a list of all vaults containing protected systems belonging to that selected client.) The Data Source field automatically populates with thefirst discovered vault and protected system available on that vault.

Hint: You do not need to wait for all fields to populate before making selections. Once each level is populated, you may immediatelyclick or type to search for valid selections at that context level. The dependent selections will refresh.

Click to select the desired vault and protected system, and then click **Next** to continue.

3. The **Recovery Point** selection page appears.

The initial date displayed will be the most recent date for which recovery points exist. (It may take a minute before the list populates with available recovery points from the selected vault.)

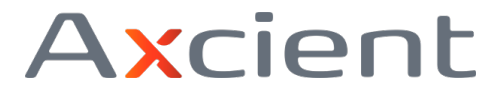

Click the calendar selector to choose a date or click the **Previous/Next Day** links to navigate toanother day if desired.

Click to select a snapshot from the desired time on the specified day:

| Which Snapshot [      | o You Want to Res | store?     |  |
|-----------------------|-------------------|------------|--|
| SNAPSHOT DATE:        |                   |            |  |
| < <u>Previous Day</u> | 6/23/2021         | <b>iii</b> |  |
| SNAPSHOT TIME:        |                   |            |  |
| 10:00 am              |                   |            |  |
| 9:00 am               |                   |            |  |
| 8:00 am               |                   |            |  |
| 7:00 am               |                   |            |  |
| 6:00 am               |                   |            |  |
|                       |                   |            |  |

Click **Next** to continue.

4. The **Recovery Path** selection page appears. This is where you will specify how the recovery will be performed.

You may enter an optional description for this recovery job. This description will be displayed on the *Home* page in the **Jobs** table.

You will then choose whether you wish to recover (a) directly from the cloud vault or (b) using a localcache.

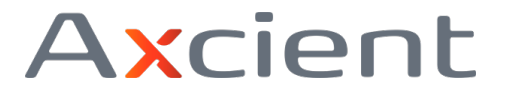

| Recovery Path ×                                                                                                    |
|----------------------------------------------------------------------------------------------------|
| How Do You Want to Retrieve the Data?                                                                                               |
| Recovering Client <i>Customer 1</i> , Protected System <i>Cus1-Desktop1.Customer.local</i> , Snapshot 2021_06_23_10_00_00           |
| RECOVERY DESCRIPTION (OPTIONAL):                                                                                                    |
| You have the option to accelerate your restore by reading data previously stored in a "local cache" instead of data from the cloud. |
| Restore directly from cloud                                                                                                    |
| O Restore using a local cache                                                                                                    |
| < Back                                                                                                    |

- Restore directly from cloud means that all data is accessed remotely over the WAN using theDRAL (Disaster Recovery Access Layer.) Note: The process of recovering directly from the cloud has not yet been optimized. This means recovery performance is somewhat slow in this release. (You will NOT get your full internet download bandwidth using this mode.)
- **Restore using a local cache** means the local cache repository is first searched for requested data blocks. Only if a requested block is not available in the cache will it be retrieved over the WAN from the Disaster Recovery Access Layer.

#### Restore using a local cache

4a. If you have a local cache repository available for the protected system, browse or type the pathto the cache files in the **Location** field.

Note: See this article for more details on enabling and configuring local cache settings within the x360Recover agent.

4b. Browse to the root level of the folder containing the local cache data. Local cache data may be located either on a directly-attached device (such as a USB hard drive) or on a network share location.

• For local devices, leave the credentials fields blank and click Next to continue

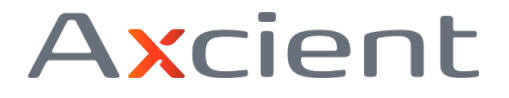

| 100 00 100                                                                                                    | I Want to Retrieve the Data?                                                                                                    |
|----------------------------------------------------------------------------------------------------|----------------------------------------------------------------------------------------------------|
| Recovering<br>Snapshot 2                                                                                                    | Client Customer 1, Protected System Cus1-Desktop1.Customer.local, 021_06_23_10_00_00                                                                           |
| RECOVERY DES                                                                                                    | CRIPTION (OPTIONAL):                                                                                                    |
| You have the previously store of the previously store of the previously store | option to accelerate your restore by reading data<br>ored in a "local cache" instead of data from the cloud.<br>e directly from cloud<br>e using a local cache |
| LOCATION                                                                                                    | G:\LocalCache                                                                                                    |
| LOCATION:                                                                                                    |                                                                                                    |
| Credentials                                                                                                    | needed to connect to the network share:                                                                                                    |

• For local cache data located on a network share, you must enter the path in UNC format. Forexample:

#### \\<server>\<share>\<folder</pre>

- You cannot use a mapped drive letter in the path to a network shared local cache. Enter a
- username and password that has authorization to access the network share.
- If the shared folder is accessible via anonymous access (This is not recommended!) you mayleave the credentials fields blank.
- Click Check Credentials to validate access, then click Next to continue.

4c. If local cache mode is selected, the wizard will first attempt to open the local cache.

The wizard will then try to verify that the local cache is accessible. The wizard will also confirm that the local cache belongs to this client account, and that the local cache has data pertaining to the selected protected system.

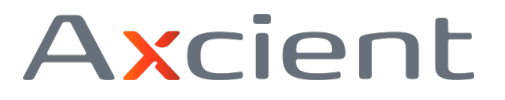

| Recove                        | ry Path                                                | ×                                                           |
|-------------------------------|--------------------------------------------------------|-------------------------------------------------------------|
| How Do Yo                     | u Want to Retrieve the                                 | e Data?                                                     |
| Recovering<br>Snapshot        | g Client Customer 1, Pr<br>2021_06_23_10_00_00         | otected System Cus1-Desktop1.Customer.local,                |
| RECOVERY DE                   | SCRIPTION (OPTIONAL):                                  |                                                             |
| You have the<br>previously st | option to accelerate you<br>ored in a "local cache" in | r restore by reading data<br>istead of data from the cloud. |
| Restor                        | e directly from cloud                                  | d                                                           |
| • Restor                      | e using a local cache                                  |                                                             |
| LOCATION:                     | G:\LocalCache                                          | Q Browse                                                    |
| Credential                    | s needed to connect to th                              | ne network share:                                           |
| NETWORK S                     | HARE USERNAME:*                                        | NETWORK SHARE PASSWORD:*                                    |
|                               |                                                        |                                                             |
|                               |                                                        |                                                             |
|                               |                                                        | Check Credentials                                           |
|                               |                                                        | Checking local cache                                        |
|                               |                                                        | Cancel Vext                                                 |

4d. Once the credentials and local cache data have been validated, you can select the type of recovery on the *Recovery Type* window.

Currently, **Recover Files** is the only available option in the Recovery Center wizard. Additionaloptions will become available in future releases.

#### 4e. Select Recover Files to continue.

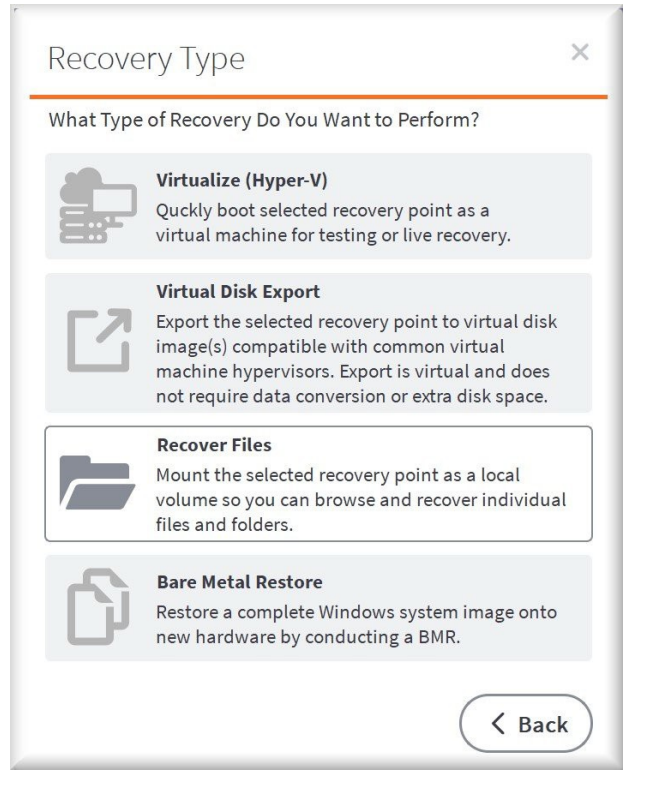

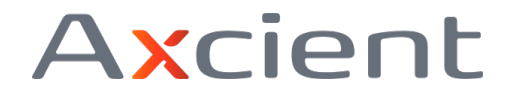

5. The **Recovery Settings** page view will load by default.

Choose how you wish to mount the protected system disk volumes for recovery.

| 11000 00 10                    | u Want to Mount the Recovered Volumes?                                        |
|--------------------------------|-------------------------------------------------------------------------------|
| File recovery<br>point as a vi | will instantly mount each volume in the recovery rtual volume on this system. |
| Mount                          | to Drive Letters starting with:                                               |
| М                              | \$                                                                            |
| O Mount                        | to Filesystem Path                                                            |
|                                |                                                                               |

• You may choose to have **each volume mounted to individual drive letters**, starting with thefirst letter selected.

For example, if your protected system has C, E, and F drives, you may mount them beginning withdrive G. This would provide G, H, and I drives for the three volumes.

• Alternatively, you may choose to **mount all volumes to a single folder path**. Subfolders willbe created where each protected system volume will be mounted

For example: if you select C:\Recovery for the mount location, subfolders for Drive0, Drive1, andDrive2 will be created and each volume will be mounted to the designated folder.

6. Click Start File Recovery to complete this job and launch it..

7. File recovery will begin building and mounting block devices for the selected protected system volumes. Staging the recovery may take some time for large volumes.

**Note**: Hash data for each volume must first be downloaded from the cloud, and this can take sometime for larger disk volumes.

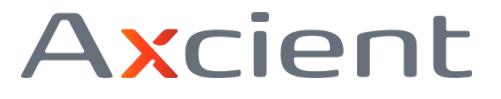

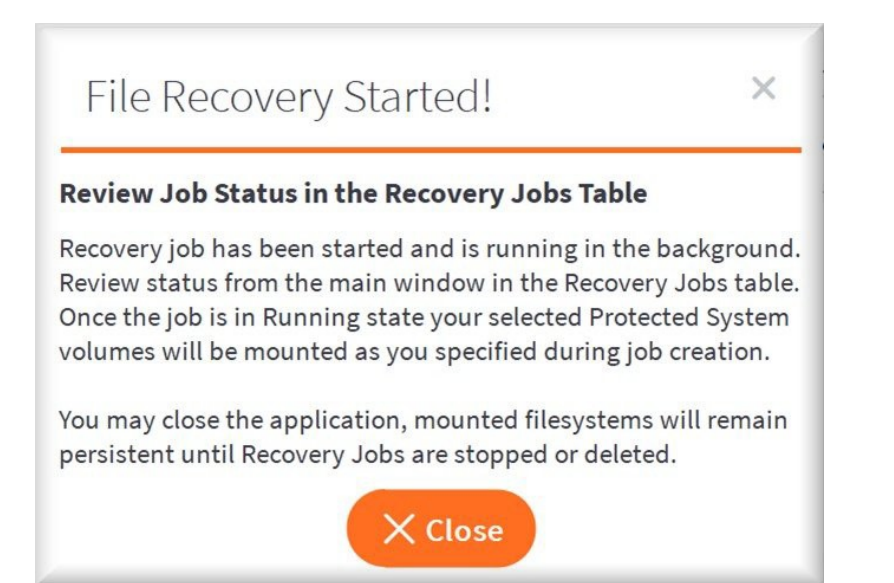

You may close the **File Recovery Started** dialog if you wish and the recovery job will continue to runas a background service. (You may also close the entire Recovery Center user interface.) Active jobs will be restarted automatically on a reboot of the system.

## Monitor jobs in progress

Once the **Status** on the *Home* page indicates this job is **Running,** all disk volumes should be mounted and present on the local machine.

| ×360 | Recover Recove | ry Center               |            |                                      |
|------|----------------|-------------------------|------------|--------------------------------------|
| Ħ    | Home           |                         |            |                                      |
| 4    | Toolbox        | JOB TIME STATUS         | CLIENT     | DEVICE NAME                          |
| 2    | Help Center    | File Recovert 🔓 Running | Customer 1 | Cus1-Deskt<br>op1.Custom<br>er.local |

Use Windows File Explorer to browse, search, copy, and paste files and folder you wish to recover.

Depending on your mount point selections, the volumes should either be listed as individualmounted drive letters or mounted within the folder path you specified during job creation.

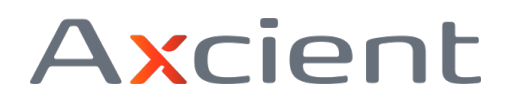

| I                                                                                   | Manage<br>Drive Tools                                           | This PC                        |                                                                  |                       |                                   |      |                                        |         |
|-------------------------------------------------------------------------------------|-----------------------------------------------------------------|--------------------------------|------------------------------------------------------------------|-----------------------|-----------------------------------|------|----------------------------------------|---------|
| Properties Open Rename<br>Location                                                  | Access Map network<br>media • Map network<br>drive •<br>Network | Add a network<br>location      | I Uninstall or ch<br>I System propert<br>Ings I Manage<br>System | ange a program<br>ies |                                   |      |                                        |         |
| ← → ~ ↑ 💻 > Th                                                                      | nis PC >                                                        |                                |                                                                  |                       |                                   |      | ٽ ~                                    |         |
| <ul> <li>Quick access</li> <li>Desktop</li> <li>Downloads</li> </ul>                | *                                                               | ✓ Folders (7)<br>3D Object     | ts                                                               | Des                   | ktop                              |      | Documents                              |         |
| <ul> <li>Documents</li> <li>Pictures</li> <li>Google Drive</li> <li>ISOs</li> </ul> | A<br>A<br>A<br>A                                                | Downloa                        | ds                                                               | Mus                   | ic                                |      | Pictures                               |         |
| Jeff Crystal ♪ Music ○ Docs                                                         | A<br>A                                                          | V Devices and dr               | rives (6)                                                        | SSD                   | -Data (D:)                        | Q    | Bulk Data (E:)                         |         |
| Recovery Center<br>Replibit<br>System32                                             |                                                                 | 519 GB fr                      | ree of 977 GB                                                    | 158 Loca              | GB free of 238 GB<br>al Disk (G:) |      | 113 GB free of 1.81<br>LocalCache (Z:) | TB      |
| 😻 Dropbox                                                                           |                                                                 |                                | child (ii)                                                       | 23.1                  | GB free of 39.4 GB                |      | 2.15 TB free of 2.72                   | ТВ      |
| <ul> <li>x360Sync</li> <li>My Files</li> <li>Team Shares</li> </ul>                 |                                                                 | V Network locati<br>Public (\) | ons (1)<br>,ts451) (Q:)                                          |                       |                                   | 6.33 |                                        | (del/h) |
| This PC                                                                             | -                                                               | 🔍 104 GB fi                    | ree of 197 GB                                                    |                       |                                   |      |                                        |         |

Note: Since the recovery volumes are mounted as locally attached block devices, the original file andfolder permissions from the protected system will be maintained.

| Pin to Quick Copy Paste Copy path Paste shortcut Clipboard                                                                                                    | Move Copy<br>to * Cory<br>Organize                                                                                                    | New New | Properties<br>Properties<br>Open                                   | pen • Selec<br>dit B Selec<br>istory B Inves<br>Se                                                                                                    | ct all<br>ct none<br>rt selection<br>elect                                                                                   |      |
|----------------------------------------------------------------------------------------------------|----------------------------------------------------------------------------------------------------|---------|--------------------------------------------------------------------|----------------------------------------------------------------------------------------------------|----------------------------------------------------------------------------------------------------|------|
| $\leftrightarrow \rightarrow \neg \uparrow \blacksquare \rightarrow$ This PC $\rightarrow$ Loca                                                                                                    | I Disk (G:) →                                                                                                    |         | ~ Č                                                                | ⊘ Search                                                                                                    | Local Disk (G:)                                                                                                    |      |
| <ul> <li>Recovery Center</li> <li>Replibit</li> <li>System32</li> <li>Dropbox</li> <li>x360Sync</li> <li>My Files</li> <li>Team Shares</li> <li>This PC</li> <li>3D Objects</li> <li>Desktop</li> <li>Documents</li> <li>Downloads</li> <li>Music</li> </ul> | <ul> <li>Name</li> <li>\$GetCurrent</li> <li>\$WINDOWS.~BT</li> <li>\$WinREAgent</li> <li>PerfLogs</li> <li>Program Files</li> <li>Program Files (x86)</li> <li>ProgramData</li> <li>Users</li> <li>Windows</li> <li>Windows10Upgrade</li> </ul> |         | Dai<br>4/1<br>4/8<br>4/8<br>3/3<br>4/7<br>4/9<br>4/1<br>4/8<br>4/1 | te modified<br>6/2021 7:2<br>4/2021 4:1<br>/2021 3:05<br>/2021 1:07<br>1/2021 9:2<br>/2021 11:5<br>/2021 8:34<br>4/2021 6:5<br>/2021 3:04<br>6/2021 7:2 | Type<br>File folder<br>File folder<br>File folder<br>File folder<br>File folder<br>File folder<br>File folder<br>File folder | Size |

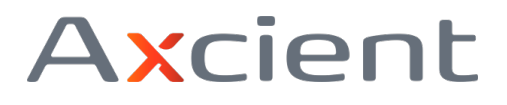

In **Recovery Center** release 1.0, all disk volumes are combined into a single virtual disk and mounted as a local block device on the recovery system. This disk is read-only and can be seen inWindows Disk Manager for reference.

| Computer Management                                                                         | Volume                 | Layout                      | Type                          | File System                        | Status                             | Actions    |  |
|---------------------------------------------------------------------------------------------|------------------------|-----------------------------|-------------------------------|------------------------------------|------------------------------------|------------|--|
| System Tools                                                                                | - (G:)                 | Simple                      | Basic                         | NTFS                               | Healthy (Primary Partition)        | Disk Mana_ |  |
| <ul> <li>Itask Scheduler</li> <li>Itevent Viewer</li> <li>Itevent Shared Folders</li> </ul> | - (Disk 0 partition 1) | Simple                      | Basic                         |                                    | Healthy (EFI System Partition)     | More _     |  |
|                                                                                             | (Disk 0 partition 4)   | Simple                      | e Basic<br>e Basic<br>e Basic | NTFS (BitLocker Encrypted)<br>NTFS | Healthy (Recovery Partition)       |            |  |
|                                                                                             | - Bulk Data (E:)       | Simple                      |                               |                                    | Healthy (Primary Partition)        |            |  |
| > 🕭 Local Users and Gr                                                                      | - LocalCache (Z:)      | Simple                      |                               |                                    | Healthy (Primary Partition)        |            |  |
| >   Performance                                                                             | - SSD-Data (D:)        | Simple                      | Basic                         | NTFS (BitLocker Encrypted)         | Healthy (Primary Partition)        |            |  |
| 🛃 Device Manager                                                                            | - Windows (C:)         | Simple                      | Basic                         | NTFS (BitLocker Encrypted)         | Healthy (Boot, Page File, Crash Du |            |  |
| Storage                                                                                     |                        | 0.                          |                               |                                    |                                    |            |  |
| E Disk Management                                                                           | <                      |                             |                               |                                    | >                                  |            |  |
| Services and Applicat                                                                       | = Dick 2               | ^                           |                               |                                    |                                    |            |  |
|                                                                                             | Disk 3                 |                             |                               |                                    |                                    |            |  |
|                                                                                             | 2794 39 GB             | 0704 20 G                   |                               |                                    |                                    |            |  |
|                                                                                             | Online                 | Healthy (Primary Partition) |                               |                                    |                                    |            |  |
|                                                                                             |                        |                             |                               |                                    |                                    |            |  |
|                                                                                             | - Disk 4               |                             | -                             |                                    |                                    |            |  |
|                                                                                             | Basic                  | (G:)                        |                               |                                    |                                    |            |  |
|                                                                                             | 39.46 GB               | 39.46 GB NTFS               |                               |                                    |                                    |            |  |
|                                                                                             | Read Only              |                             |                               |                                    |                                    |            |  |
|                                                                                             | A CD D0110             |                             |                               |                                    |                                    |            |  |
|                                                                                             | - CD-ROM U             |                             |                               |                                    | _                                  |            |  |

Details of all configured jobs can be seen within the Recovery Center user interface.

- Jobs remain active until stopped or deleted.
- Active jobs will remain persistent and will be automatically restarted after a reboot of the local machine.
- One or more jobs may be configured and running simultaneously.

| ×360     | Recover Recovery C | Center        |           |            |                                      | (                       | ±             |             | ð ×          |
|----------|--------------------|---------------|-----------|------------|--------------------------------------|-------------------------|---------------|-------------|--------------|
| <b>f</b> | Home               |               |           |            |                                      |                         |               | • Start     | New Recovery |
| *        | Toolbox            | JOB TYPE      | STATUS    | CLIENT     | DEVICE NAME                          | RECOVERY POINT          | LOCAL CACHE   | DESCRIPTION | ACTION       |
| 2        | Help Center        | File Recovery | 😋 Running | Customer 1 | Cus1-Deskt<br>op1.Custom<br>er.local | 2021_06_23<br>_10_00_00 | G:\LocalCache |             | Stop         |
|          |                    | _             |           |            |                                      |                         |               |             |              |

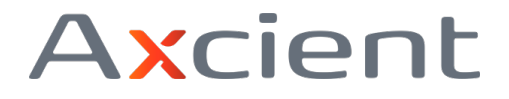

## Delete recovery jobs upon completion

When you have finished performing a recovery, you should stop and then delete the configured jobsto remove them from the backend jobs service.

|              |             |            |                                      |                         |               | • Start     | New Recovery     |
|--------------|-------------|------------|--------------------------------------|-------------------------|---------------|-------------|------------------|
| JOB TYPE     | STATUS      | CLIENT     | DEVICE NAME                          | RECOVERY POINT          | LOCAL CACHE   | DESCRIPTION | ACTION           |
| File Recover | y 🖉 Stopped | Customer 1 | Cus1-Deskt<br>op1.Custom<br>er.local | 2021_06_23<br>_10_00_00 | G:\LocalCache | none        | Start Delete Job |

# **Toolbox options**

The Toolbox contains links to other related Axcient recovery tools.

| x360Recover Recovery Center |                                     |                       |  |  |  |
|-----------------------------|-------------------------------------|-----------------------|--|--|--|
| 🕇 Home                      | Direct Restore                      | Bare Metal Restore    |  |  |  |
| 🔧 Toolbox                   |                                     |                       |  |  |  |
| Help Center                 |                                     | •                     |  |  |  |
|                             | Granular Exchange &<br>SQL Recovery | Bootable Recovery ISO |  |  |  |
|                             | Download                            | Download              |  |  |  |

### **Direct Restore**

Direct Restore is a granular recovery utility for Microsoft SQL and Exchange databases. With Direct Restore, you can open and browse Exchange and SQL databases and select individual objects, tables, folders, or emails to be recovered. Export recovered items to a file or directly back into a live Exchange or SQL system.

Click the **Direct Restore** tile in the *Toolbox* to download the latest Axcient Direct Restore installation package.

### **Bare Metal Restore**

Bare Metal Restore (BMR) is the process by which a protected system image may be written directlyback to a new hardware system from an offline recovery utility. The x360Recover Recovery

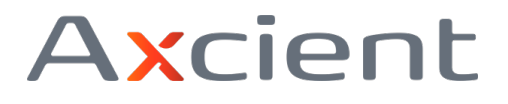

Toolkit ISO comes loaded with general troubleshooting and diagnostics utilities in a Linux Live ISO. Included in the Toolkit is the x360Recover Bare Metal Restore utility and the offline Driver Injector tool (used for recovering to dissimilar hardware when the original protected system image does not supply a driver.)

Click the **Bare Metal Retore** tile in the *Toolbox* to download the latest version of the x360Recover Recovery Toolkit.

## **Help Center**

Click the **Help Center** tile to access tools for troubleshooting in the event you have issues usingRecovery Center.

### **Analysis Tool**

The Axcient Analysis Tool is a helpful utility for our Support team. Running the Analysis Tool gathers troubleshooting, diagnostic, configuration, and logs data from the running system and optionally uploads the to an open Support Ticket to assist in resolving any issues you might be having. Learn more about the Analysis Tool.

## **Other recovery alternatives**

In addition to Recovery Center, Axcient offers other options for recovering your backup dataincluding:

#### Virtual Office

Virtual Office can be used to virtualize one or many protected systems in the Axcient Cloud. Virtual Office is fully self-managed and can be used by MSPs for true disaster recoveries or disaster recovery testing / client validation.

#### **Bare Metal Recovery**

Our x360Recover Recovery Toolkit hosts our Bare Metal Recovery wizard.With Bare Metal Recovery, simply boot a new-deployed or recently repaired system from ISO image and recover complete system images directly to the hardware. Bare Metal Recovery can operate directly from the appliance or vault, leverage previously downloaded Virtual Disk images, or perform recovery directly from the vault, with or without a local cache repository – just like Recovery Center.

#### File Browser

Mount a snapshot on any appliance or vault and use the web-based File Browser to quickly download individual files for recovery.

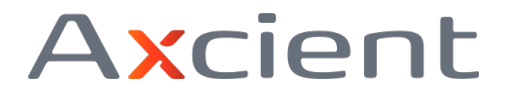

#### FTPS

For larger file and folder recovery operations, use our FTPS service to quickly download your bulk file and folder items using any standard FTPS client. FTPS offers faster, multi-threaded downloads, automatic retries, and resuming interrupted large file downloads.

#### **Instant Disk Export**

Perform an instant disk export from any appliance or vault. Then download a virtual disk image in any standard Hypervisor format, including VHD, VHDX, VMDK, VDI, and RAW